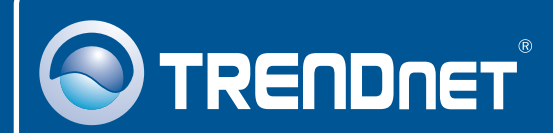

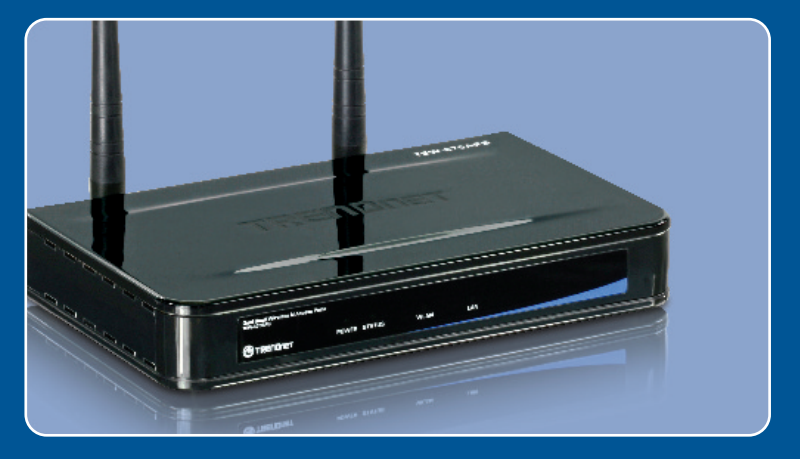

## Lühike paigaldusjuhend

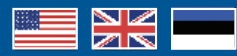

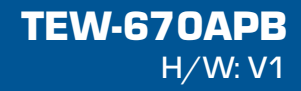

## Sisukord

| Eesti                         | 1 |
|-------------------------------|---|
| 1. Enne alustamist            | 1 |
| 2. Riistvara paigaldamine     | 2 |
| 3. Access pointi seadistamine | 3 |
| Törkeotsing                   | 7 |

## 1. Enne alustamist

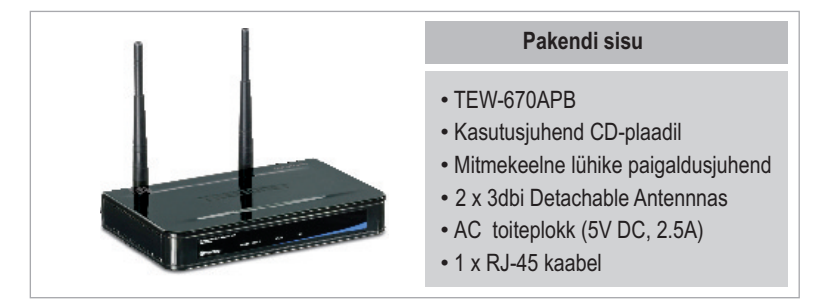

## Minimaalsed nõuded süsteemile

- Veebibrauser: Internet Explorer (6.0 või uuem)
- · Korralikult paigaldatud võrgukaardiga arvuti.
- Switch või -ruuter vaba LAN-pordiga.

## **Rakendus**

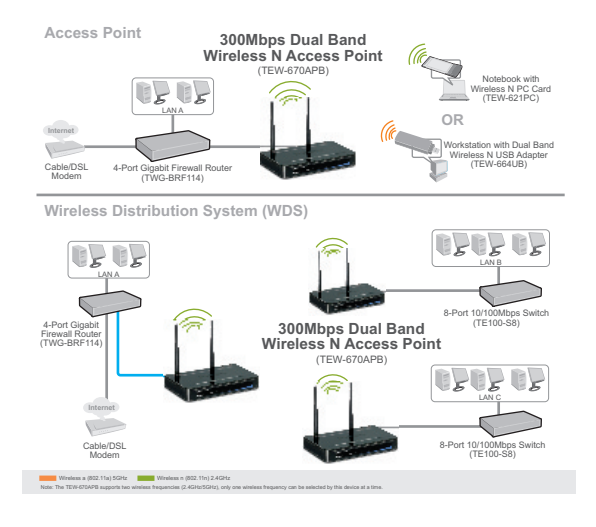

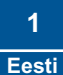

## 2. Riistvara paigaldamine

<u>Märkus</u>: Leidke access pointile optimaalne asukoht. Tavaliselt on access pointile parim koht traadita arvutivõrgu keskel. Seadistades TEW-670APB`i, ühendage arvuti sama switchi/ruuteri külge.

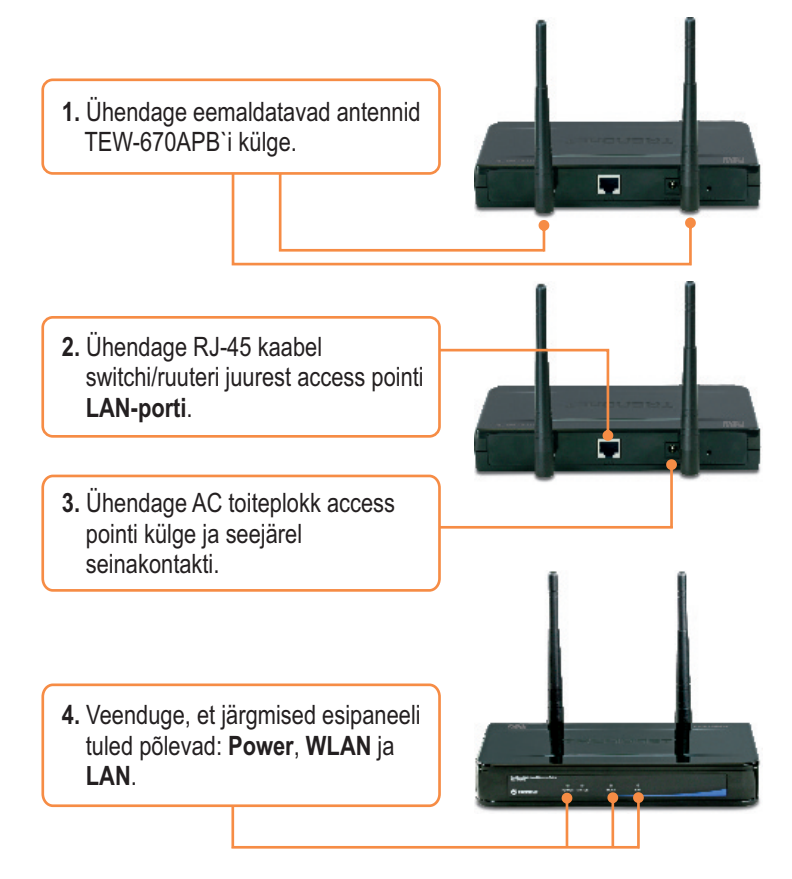

## 3. Access pointi seadistamine

#### <u>Märkus</u>:

- 1: Soovitame häälestada access pointi läbi arvuti traadivõrgu. Enne access pointi seadistamist on vaja häälestada teie arvuti võrgukaart staatilisele IP alamvõrgu aadressile 192.168.10.x. Kuna access pointi vaikimisi aadressiks on 192.168.10.100, veenduge, et ühegi teise võrguseadme IP aadressiks ei oleks määratud 192.168.10.100. (Vaadake Tõrkeotsingu osast, kuidas seadistada oma arvuti TCP/IP seadeid.)
- Enne access pointi seadistamist blokeerige mistahes antiviirus- ja tulemüüriprogrammid.
  - 1. Avage oma veebibrauser, kirjutage aadressiribale http://192.168.10.100 ja vajutage Enter.

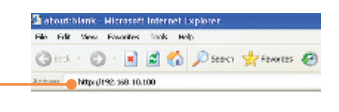

2. Sisestage User Name ja Password ning seejärel klikkige Login. Vaikimisi on: User name: admin Password: admin

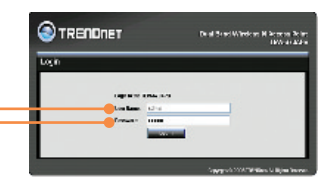

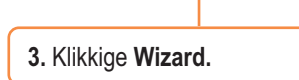

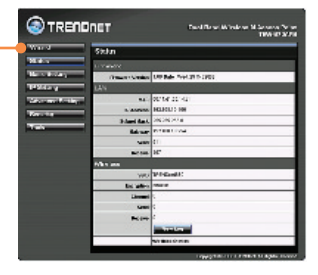

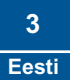

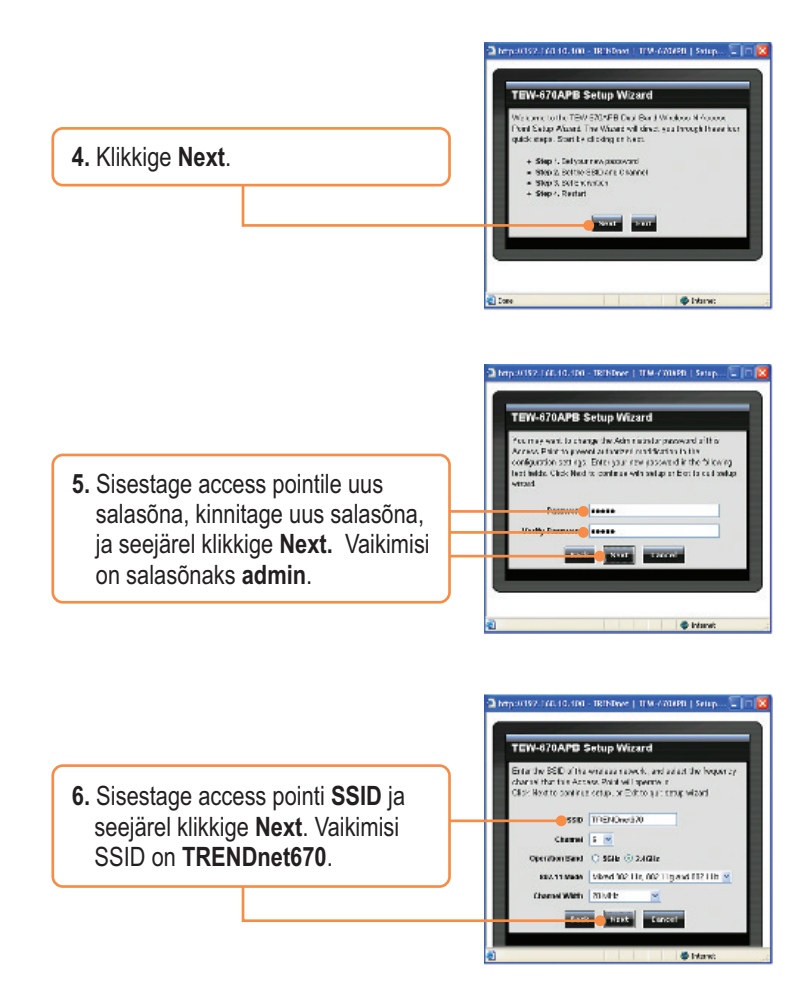

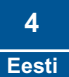

<u>Märkus</u>: Allpooltoodud näide on WPA turvalisuse jaoks. Kui Te valite Best (WPA2) või Better (WPA), veenduge, et Teie traadita adapterid toetavad WPA2'e või WPA'd. Kui Teie traadita adapterid ei toeta WPA2'e või WPA'd, siis valige Good (WEP).

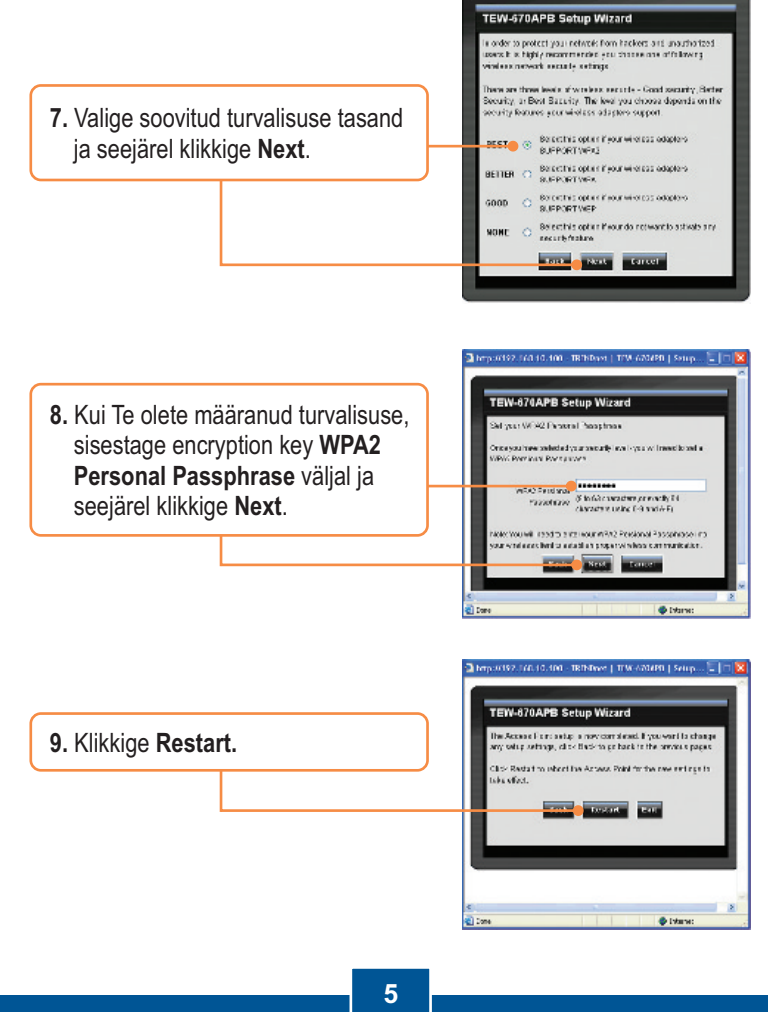

<u>Märkus</u>: Kui Te olete määranud turvalisuse taseme (Best, Better, Good), peate Te sisestama traadita adapteri seadistustesse encryption key.

 Klikkige IP Setting. Seadistage LAN seaded võrguseadetega sobivateks ja seejärel klikkige Apply.

| 🕙 tren                | DNET Peril Track Windows H Song      | 12 |
|-----------------------|--------------------------------------|----|
| West                  | IP Setting                           | -  |
| 20.41.1               | 60.J                                 |    |
| Terro Contes          | The Observe as the set of the States |    |
| Planing               | Sizes Traffs RES                     |    |
| and the second second | tar stars DCDCDD                     |    |
| Sec. 124              | Carery MICHINES                      |    |
| 750                   | DHEP & Har                           |    |
|                       | BO have O better I sense             |    |
|                       | NAME OF ALC: NO.                     |    |
|                       | LACE MARKED                          |    |
|                       | 1. NYARA MINA                        |    |
|                       | OTATING THE P                        |    |
|                       | tor see                              |    |

### Seadistused on lõppenud

Täpsemat teavet **TEW-670APB'**i seadistamise ja edasijõudnud valikute kohta leiate Tõrkeotsingu osast, kasutusjuhendist CD-plaadilt (inglise keeles) või TRENDneti veebilehelt http://www.trendnet.com.

Teie seadmete registreerimine

Et kindlustada teid parima teeninduse ja toega, palun leidke moment, et registreerida teie toode OnLines - **www.Trendnet.com/register** Täname, et te valisite TRENDnet'i.

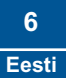

#### K1: Kuidas ma saan häälestada oma arvutis TCP/IP seadeid?

#### Windows Vista

1. Avage Control Panel, klikkige Network and Internet, klikkige Network and Sharing Center, klikkige Manage Network Connections ja seejärel paremklikkige Local Area Connection icon ja seejärel klikkige Properties.

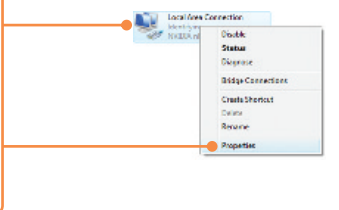

 Klikkige Internet Protocol Version 4(TCP/IPv4) ja seejärel klikkige Properties. Seejärel klikkige Use the following IP address ja veenduge, et sisestate võrgukaardi IP aadressi alamvõrguks 192.168.10.x.

| ) @stain an Pladdress au | tomatically         |
|--------------------------|---------------------|
| Use the tolowing IP acc  | Ince                |
| P address:               | 192.168.10.5        |
| Sybnet mask:             | 255 . 255 . 255 . 0 |
| Default gateway.         |                     |

#### Windows XP/2000

1. Avage Control Panel, topeltklikkige Network Connections ikoonil, paremklikkige Local Area Connection ikoonil ja valige Properties.

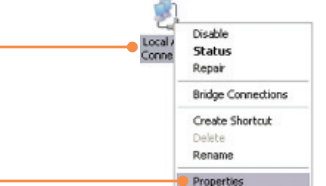

 Klikkige Internet Protocol (TCP/IP) ja seejärel valige Properties. Seejärel klikkige Use the following IP address peal ja veenduge, et sisestate võrgukaardi IP aadressi alamvõrguks 192.168.10.x.

| 🔵 Østain an P address autom  | ifeally       |
|------------------------------|---------------|
| Use the following IP address |               |
| JP address:                  | 192.168.10.5  |
| Subnet mask:                 | 255 255 255 0 |
| Default gateway.             |               |

# K2: Ma sisestasin oma veebibrauseri aadressiväljale http://192.168.10.100 kuid ekraanile ilmub veateade "The page cannot be displayed". Kuidas ma saan TEW-670APB veebipõhise seadistamise lehele?

V2: Esiteks, kontrollige oma riistvara seadistusi, järgides juhendi osa 2. Teiseks, veenduge, et seadme LAN ja WLAN tuled põlevad. Kolmandaks, veenduge, et teie arvuti TCP/IP seadistused on õiged (vaata K1). Neljandaks, kuna access pointi vaikimisi IP aadress on 192.168.10.100, veenduge, et Teie arvutivõrgus ei ole mõnda teist seadet, mis kasutaks samuti IP aadressi 192.168.10.100. Viiendaks, algseadistage access point. Võtke nõel või kirjaklamber, vajutage **RESET** nuppu 15 sekundit ja seejärel laske lahti. Seejärel sisestage veebibrauserisse <u>http://192.168.10.100</u>.

# K3: Minu arvutivõrgu IP on erinev sellest IP aadressist, mida kasutab access point. Mida ma peaksin tegema?

V3: Kõigepealt peaksite häälestama oma access pointi. Kui kõik vajalikud seadistused on rakendatud, avage access pointi seadistamise leht, klikkige IP Settings, ja muutke access pointi IP aadress arvutivõrgu IP-ga vastavaks ja salvestage seadistused.

#### K4:Pärast access pointi edukat häälestust minu arvutivõrgu seadistustele vastavaks, ei saa ma arvuti traadita ühendusega oma võrguga ühendust

V4: Kui teie võrgus on DHCP server, siis on vaja uuesti avada Teie arvuti TCP/IP häälestused ja näidata "Obtain an IP address automatically", millega Teie PC saab DHCP serverist uue IP aadressi.

# K5: Kõik seadistused on korrektsed, kuid ma ei saa ikkagi Access Point`iga traadita ühendust.

V5: Esiteks, kontrollige veelkord üle, et access pointil põleb WLAN tuli. Teiseks, ühendage access pointi toiteplokk lahti. Oodake 15 sekundit, seejärel ühendage toide tagasi. Kolmandaks, võtke ühendust oma traadivaba võrgukaardi tootjaga. Veenduge, et teie traadivaba võrgukaart on häälestatud õigele SSID-le. Access pointi vaikimisi SSID nimetuseks on **TRENDnet670.** Kui Teil on access pointil krüpteerimine lubatud, sisestage kindlasti sama *encryption key* oma traadita võrguadapteri seadistusse.

Kui teil endiselt esineb probleeme või on küsimusi **TEW-670APB** kohta, palun võtke ühendust TRENDneti tehnilise toe osakonnaga.

#### Sertifikaadid:

Seade on testitud ning vastab FCC ja CE reeglitele.

Seade vastab järgmistele tingimustele:

(1) Seade ei tohi põhjustada ohtlikke häireid.

(2) Seade peab võtma vastu kõiki signaale, sealhulgas signaale, mis võivad põhjustada soovimatuid häireid seadme töös.

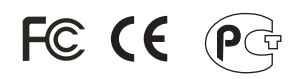

Elektri- ja elektroonikatoodete jäätmeid ei tohi ära visata koos olmejääkidega. Abivahendite olemasolu korral palume ümbertöötlemiseks sorteerida. Jäätmete ümbertöötlemise kohta küsige nõu oma kohalikult jaemüüjalt.

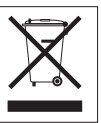

<u>MÄRKUS</u>: TOOTJA EI VASTUTA ÜHEGI TV VÕI RAADIO HÄIRE EEST, MIS ON PÕHJUSTATUD SEADME LUBAMATUST ÜMBEREHITAMISEST. IGASUGUNE ÜMBERMODIFITSEERIMINE TÜHISTAB AUTORIVASTUTUSE SEADMELE.

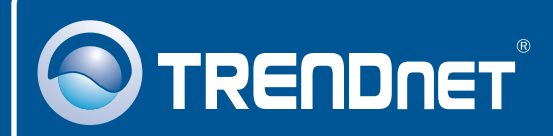

## **Product Warranty Registration**

Please take a moment to register your product online. Go to TRENDnet's website at http://www.trendnet.com/register

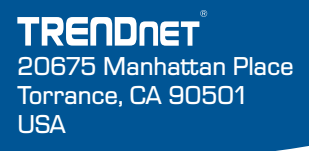

Copyright ©2009. All Rights Reserved. TRENDnet.